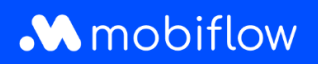

## Comment modifier le taux de remboursement de split billing

1. Connectez-vous à votre compte d'entreprise sur <u>https://my.mobiflow.be/sp/customer</u> avec votre adresse électronique et votre mot de passe. Dans la colonne de gauche, cliquez sur *Points de recharge > Split billing*, puis sur le symbole du crayon à droite pour effectuer des modifications.

|                 |   | Split billing                                                                                                    |                                  |                                         |                                 |                                                                                                    |          |            |  |
|-----------------|---|----------------------------------------------------------------------------------------------------|----------------------------------|-----------------------------------------|---------------------------------|----------------------------------------------------------------------------------------------------|----------|------------|--|
| Administration  | ~ | Aperçu général Politiques de remboursement                                                                                                    |                                  |                                         |                                 |                                                                                                    |          |            |  |
| Finances        | ~ | Create at gales for so contrasts de split billing pour vos employés. Oráce au split billing, un employeur peut rembourser à un employé les fais de recharge d'un véticule électrique à son domicile. Connectez la borne de recharge d'un employé pour couvrir les coûts d'électricité et les coûts du contrast de service. |                                  |                                         |                                 |                                                                                                    |          |            |  |
| nta de recharge | ^ | -246.550                                                                                                    |                                  |                                         |                                 |                                                                                                    |          |            |  |
| Statut          |   | Nouven                                                                                                    | e envitation                     |                                         |                                 |                                                                                                    |          |            |  |
| Lieox           |   | Q. Recherche par nom ou p                                                                                                    | sar courriel                     |                                         |                                 |                                                                                                    |          | ₹ Fitter O |  |
| Tarification    |   | Employé                                                                                                    | Politique de remboursement       | Contrat de l'appareil                   | Carte de recharge               | Code de split billing                                                                                                    | Statut   |            |  |
| Liste blanche   |   |                                                                                                    | CREG Vlaanderen (€ 0.3256 / kWh) | Professional Charging                   | 00016696 [BE-MBF-1811051685-90] | W76C6K55VNNHF6RD                                                                                                    | O Annulé |            |  |
| Activité        |   |                                                                                                    | CREG Vlaanderen (€ 0.3256 / kWh) | Internal2Charge                         | 00019720 [BE-MBF-2010120068-29] | KMML9LHD56CKVC27                                                                                                    | O Actif  | ď          |  |
| Rapports        |   |                                                                                                    | CRE0 Vlaanderen (€ 0.3256 / kWh) | internal2Charge                         | 00019720 [BE-MBF-2010120068-29] | JUN5HKPQ8JR8MRXZ                                                                                                    | O Annulé | ĸ          |  |
| Split billing   |   |                                                                                                    | CREG Vlaanderen (€ 0.3256 / kWh) | Internal2Charge                         | 00041217 [BE-MBF-2206290976-77] | LPCTJCPL7SW8V4RC                                                                                                    | O Actif  | ĸ          |  |
| tobilite        | ~ |                                                                                                    | CRE0 Vlaanderen (€ 0.3256 / kWh) | Professional Charging                   | 00019720 [BE-MBF-2010120068-29] | 38W66PWVSNH3Z2KQ                                                                                                    | O Annulé | ĸ          |  |
|                 |   |                                                                                                    | Optimile 0.93 (€ 0.93 / kWh)     | internal2Charge                         | 00020542 [BE-MBF-2104150066-66] | VJ8H3XR52Z5KL584                                                                                                    | O Annulé | R          |  |
|                 |   |                                                                                                    | CRE0 Vlaanderen (€ 0.3256 / kWh) | internal2Charge                         | 00021786 [BE-MBF210526149674]   | 737x73MR306096JV                                                                                                    | O Actif  | R          |  |
|                 |   |                                                                                                    | A                                | 11.000000000000000000000000000000000000 |                                 | And the second second s |          |            |  |

2. Vous avez la possibilité de modifier la carte de recharge ainsi que le tarif. N'oubliez pas de cliquer sur "Enregistrer" en bas pour sauvegarder les modifications.

| fiez les détails du split billing et apportez des modifications si nécessaire. Appuyez sur « enregistrer les modifications | s + pour enregistrer les modifications. |  |
|----------------------------------------------------------------------------------------------------|-----------------------------------------|--|
| ÉTAILS DE LINVITATION                                                                                                    |                                         |  |
| dresse e-mail personnelle                                                                                                  |                                         |  |
| giovannidetandt1989@gmail.com                                                                                              |                                         |  |
| iom de l'employé                                                                                                    |                                         |  |
| Giovanni De Tandt                                                                                                    |                                         |  |
| code interne                                                                                                    |                                         |  |
| arte de recharge                                                                                                    |                                         |  |
| 00016696 [BE-MBF-1811051685-90]                                                                                            |                                         |  |
| ode d'invitation                                                                                                    |                                         |  |
| W76C6K5SVNNHF6RD                                                                                                    |                                         |  |
| ate d'expiration                                                                                                    |                                         |  |
| 2023-06-06                                                                                                    | -                                       |  |
| NFORMATION DE PAIEMENT                                                                                                    |                                         |  |
| olitique de remboursement*                                                                                                 |                                         |  |
| CREG Visanderen (€ 0.3256 / kWh)                                                                                           | •                                       |  |